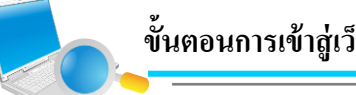

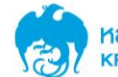

1.เข้า Website <u>www.ktam.co.th</u> คลิก "กองทุนสำรองเลี้ยงชีพ" เลือก หน้าหลักกองทุนสำรองเลี้ยงชีพ

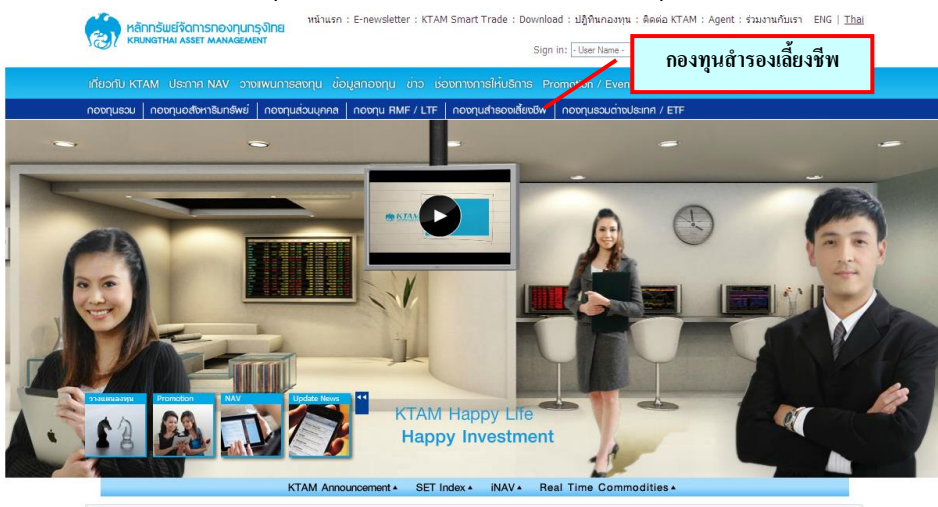

ร์ เดือน 5 (KTSIV6M5) เสนอขาย 10 - 13 ก.พ. 2557 อายุ 6 เดือน ลงทุนในพันธบัตรภาครัฐ เงินฝากรนาคารหาณีขย์ และคราสารหนี้สถาปันภายในประเทศ ผลดอบแทนประมาณ 2.65% ต่อปี ขายผ่านรนา

2.เข้าสู่ระบบข้อมูลกองทุนสำรองเลี้ยงชีพ คลิก "สำหรับสมาชิกกองทุน"

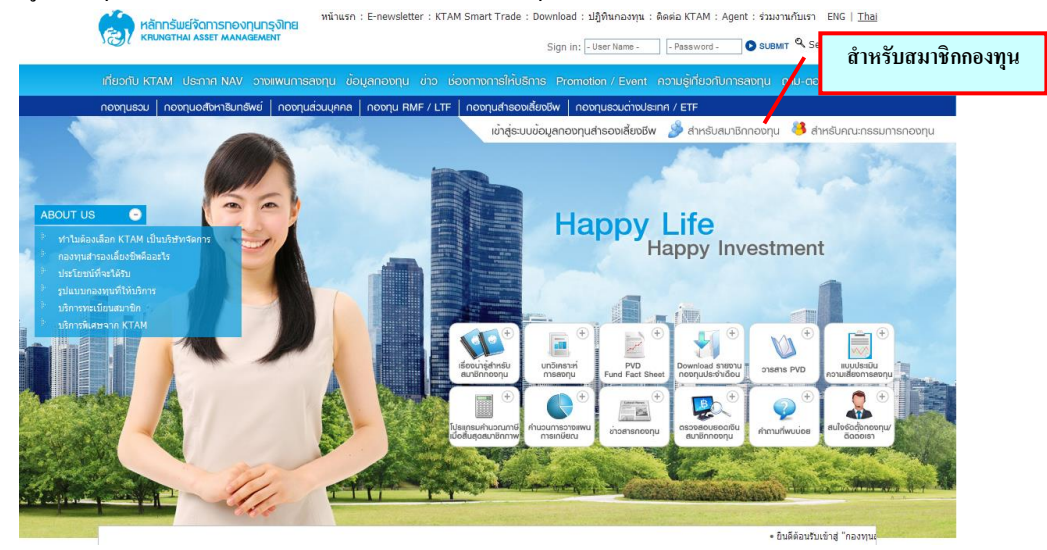

- 3. Login "สำหรับสมาชิกกองทุน"
  - ใส่ User Name ตามเอกสารที่ได้จัดส่งให้
  - ใส่ Password เป็น 4 หลัก หรือตามที่ท่านได้เปลี่ยนแปลงข้อมูลล่าสุด
  - ้โดยเมื่อใส่ข้อมูลครบถ้วนถูกต้องแล้ว ท่านสามารถตรวจสอบขอดเงินได้ ทุกสัปดาห์

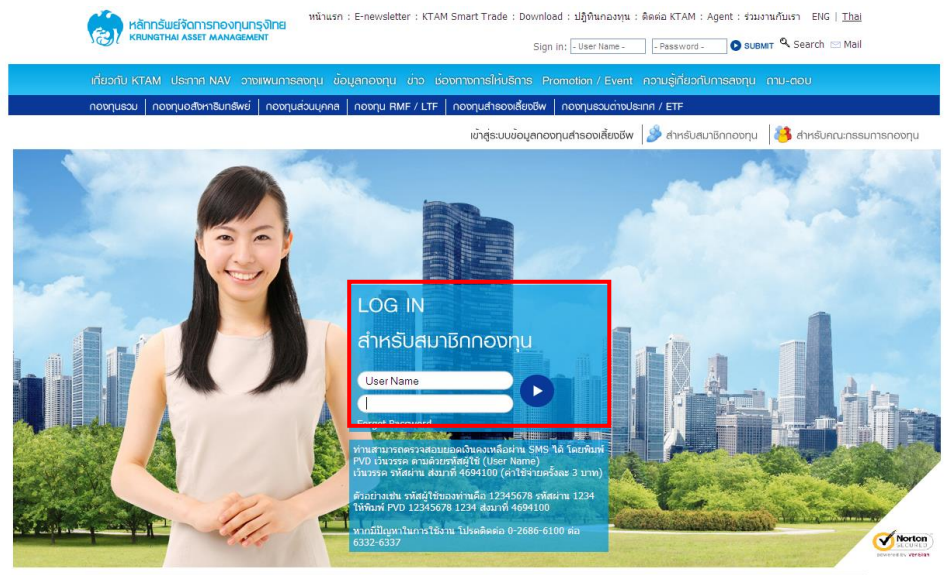